bioescalator

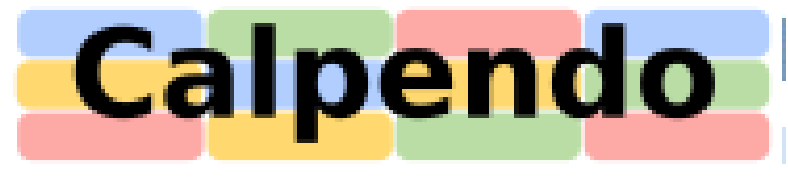

### Registration

BioEscalator

• Go to: <u>https://oxford-bioescalator.calpendo.com</u>

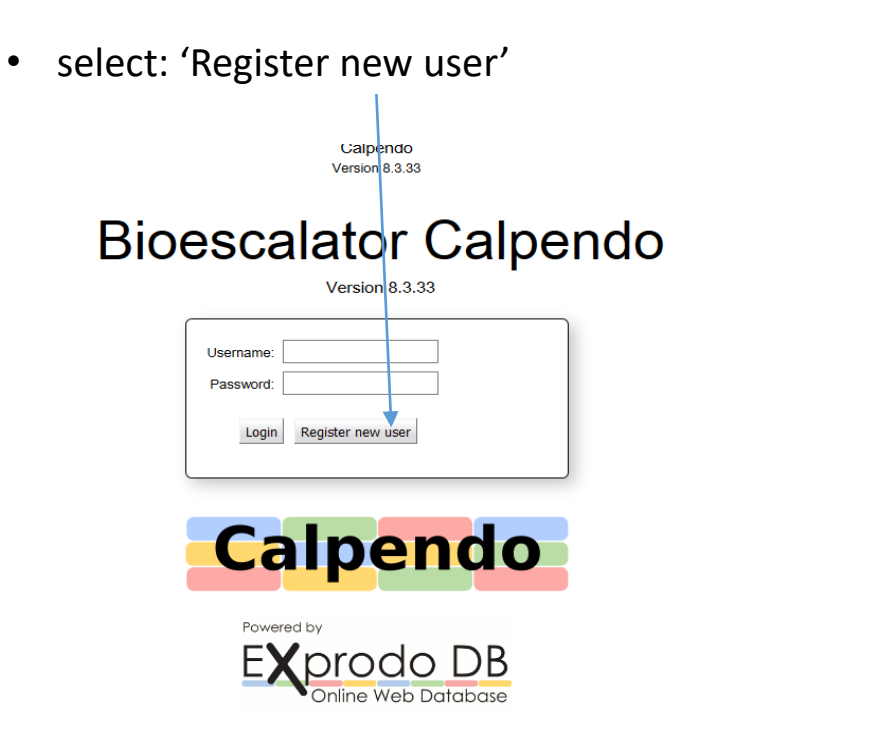

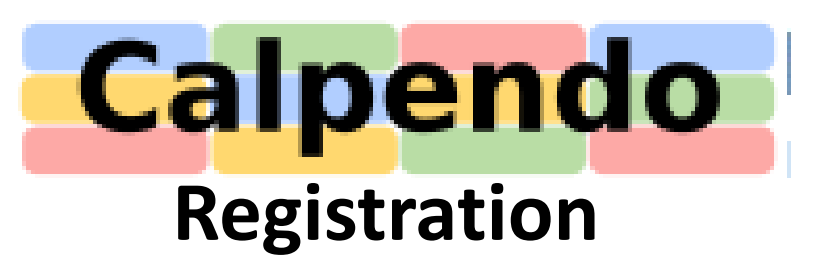

- Fill out your details and click on `Register`. Your account request will be sent to the BioEscalator administrators.
- The email address you enter will be the one that gets all approval notifications.
- Once your account has been authorised, an email informing you of this will be sent to your account.

|   | New Us           | ation         |     |
|---|------------------|---------------|-----|
|   | Login Identifier |               |     |
|   | Login Nick Name  |               |     |
|   | Password         |               |     |
|   | Confirm Password |               |     |
|   | Given name       |               |     |
|   | Other name       |               |     |
|   | Family name      |               |     |
| • | Email address    |               |     |
|   | Phone Number     |               |     |
|   |                  | Cancel Regist | ter |

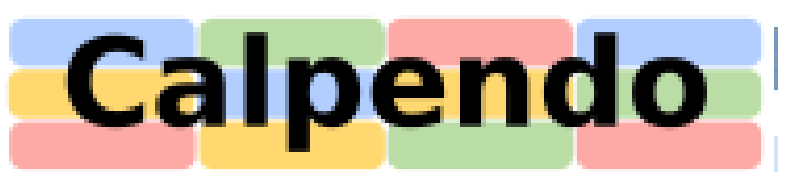

# Creating a booking

To make a booking click the `Calendars' tab in the top left corner of the screen, select the facility you wish to book from the drop down menus.

| bioescalator |                    |          | Calpendo<br>Version 8.3.33                                                                                  |                                        |         |                |
|--------------|--------------------|----------|----------------------------------------------------------------------------------------------------|----------------------------------------|---------|----------------|
| Facilities   | Calendars Bookings | Projects | Search                                                                                                    | Help                                   |         | Facilities   c |
| Welcome      | Welcome            |          |                                                                                                    | Welcome to the Bioescalator Shared Fac | ilities |                |
|              |                    |          | Bookings                                                                                                    |                                        |         |                |
|              |                    |          | BioEscalator resources are accessed via the online booking system Calpendo                                  |                                        |         |                |
|              |                    |          | For BioEscalator staff and tenants Log In to Calpendo is normally by using your University of Oxford Single |                                        |         |                |

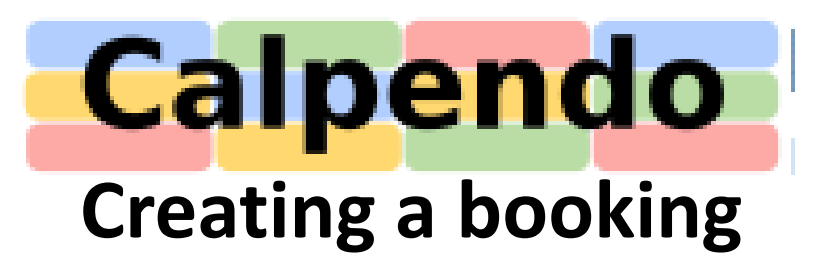

 Select the resource you want to book (for example Meeting Room 1)
<sup>Calpendo</sup> Version 8.3.33

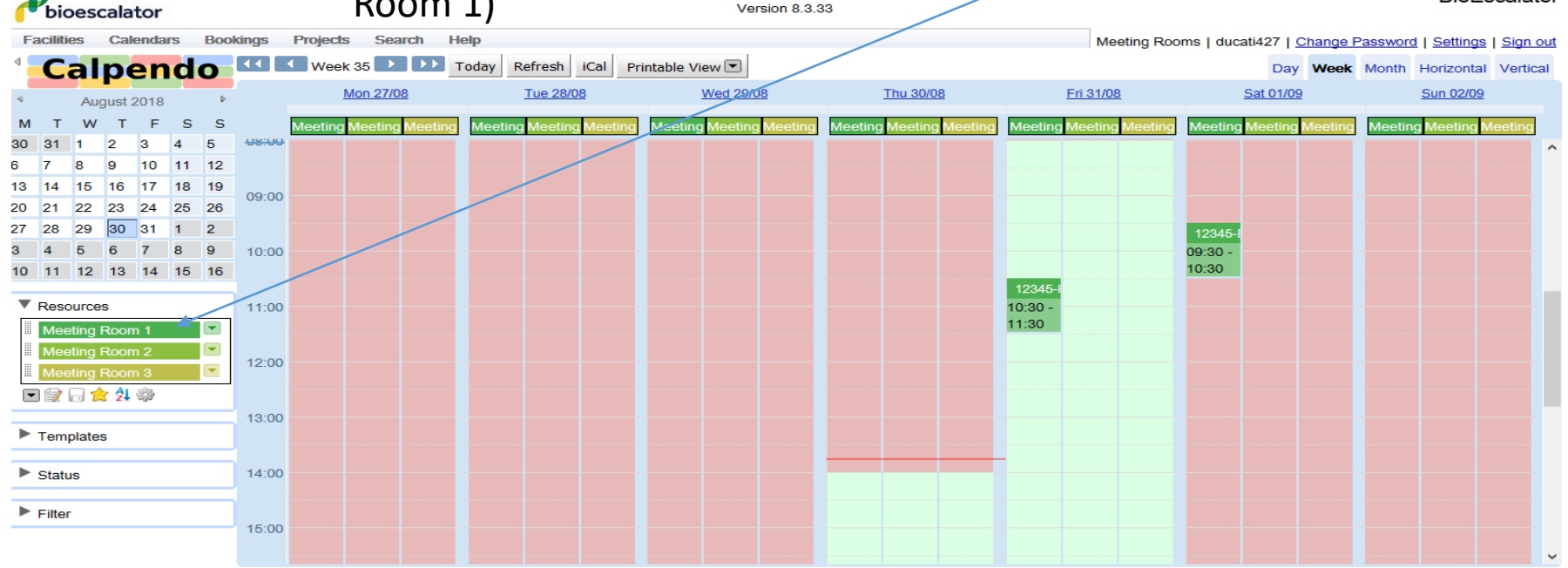

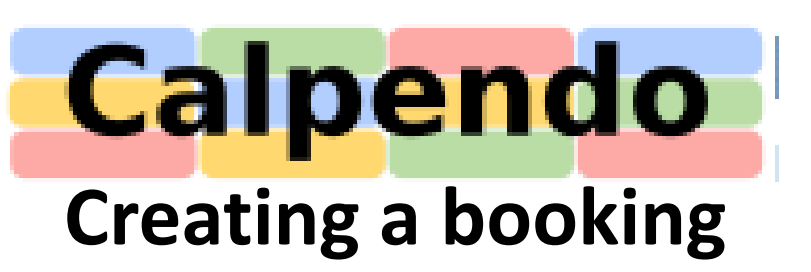

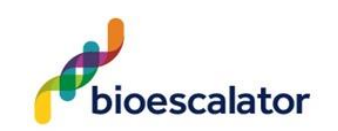

- Click and drag on the calendar to select a timeslot. This will take you to the booking screen.
- The yellow bar instructs you to choose your project from a drop-down list.
- You can only make a booking for a project for which you are authorised.
- When you have completed the form press `Create Booking'.

|          | New Booking    |                                                                                                    |        | × |           |
|----------|----------------|----------------------------------------------------------------------------------------------------|--------|---|-----------|
|          | Resource       | Meeting Room 2 +                                                                                                 |        | ^ |           |
| Search   | Project        | Please select a Project                                                                                          | $\sim$ |   |           |
| day Re   | From           | 31 Aug 2018 11:00                                                                                                |        |   | No proje  |
| т        | То             | 31 Aug 2018 12:00                                                                                                |        |   | Fri 31/   |
|          | Reminder       | Send reminder email                                                                                              |        |   | _         |
| Meet     |                | Notice Period 30 minutes                                                                                         |        |   | Meeting F |
|          |                | Send reminders to                                                                                                |        |   |           |
|          |                | Booker                                                                                                    |        |   |           |
|          |                | Booking owner                                                                                                    |        |   |           |
|          |                | Project owner                                                                                                    |        |   |           |
|          |                | Project users                                                                                                    |        |   |           |
|          |                |                                                                                                    |        |   |           |
|          | Repeat         | No repeat V                                                                                                    |        |   |           |
|          | Status         | Best possible ~                                                                                                  |        |   |           |
|          | Booker         | Paul Beerling                                                                                                    |        |   |           |
|          | Owner          | PaulB (Paul Beerling) ~                                                                                          |        |   |           |
|          |                |                                                                                                    |        |   |           |
|          |                |                                                                                                    |        |   |           |
|          | Description    |                                                                                                    |        |   |           |
|          |                |                                                                                                    |        |   |           |
|          |                |                                                                                                    |        |   |           |
| <u> </u> | Barco Required | No ~                                                                                                    |        |   |           |
|          | Number of      |                                                                                                    |        |   |           |
|          | Vistors        | 0                                                                                                    |        |   |           |
|          |                |                                                                                                    |        | ~ |           |
|          |                | Create Booking Cancel                                                                                            |        |   |           |
|          |                | and the second second second second second second second second second second second second second second second |        |   |           |

Calpendo

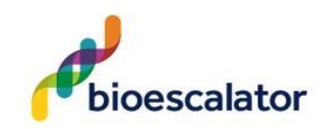

### **Cancelling a booking**

- If you need to cancel a booking that you have made for a particular reason, click on the booking you would like to remove.
- Once you are on the booking screen click on `Cancel Booking`
- It will then ask you to provide a reason for the cancellation.

|       |                   | Edit Booking 56 |                                       | × |                          |
|-------|-------------------|-----------------|---------------------------------------|---|--------------------------|
|       |                   | Resource        | Meeting Room 1 +                      | ^ |                          |
| earch |                   | Project         | 12345-HEIF (Dummy Account for HEIF) > |   |                          |
| ay    | Refi              | From            | 31 Aug 2018 10:30                     |   |                          |
| -     | Tu                | То              | 31 Aug 2018 11:30                     |   | Fri 3                    |
|       | 10                | History         | Version 1                             |   |                          |
| eeti  | ng <mark>M</mark> |                 | Created 29 Aug 2018 14:54             |   | leeting <mark>Mee</mark> |
|       |                   |                 | Modified 29 Aug 2018 14:54            |   |                          |
|       |                   | Reminder        | Send reminder email                   |   |                          |
|       |                   |                 | Notice Period 30 minutes              |   |                          |
|       |                   |                 | Send reminders to                     |   | 2345-                    |
|       |                   |                 | Booker                                |   | :30                      |
|       |                   |                 | Booking owner                         |   |                          |
|       |                   |                 | Project owner                         |   |                          |
|       |                   |                 | Project users                         |   |                          |
|       | $\mathbb{R}$      | Repeat          | No repeat ~                           |   |                          |
|       |                   | Status          | Approved ~                            |   |                          |
|       |                   | Booker          | Paul Beerling                         |   |                          |
|       |                   | Owner           | PaulB (Paul Beerling)                 |   |                          |
|       |                   |                 |                                       |   |                          |
|       |                   |                 |                                       |   |                          |
|       |                   | Description     |                                       |   |                          |
|       |                   |                 |                                       |   |                          |
|       |                   |                 |                                       |   |                          |
|       |                   | Barco Required  | No V                                  | ~ |                          |
|       |                   | Update Bo       | ooking Cancel Booking Cancel Changes  |   |                          |
|       |                   |                 |                                       |   |                          |